## 0612 パソコン同好会 例会資料

1.今月のフリーソフト

1) Internet Explorer 7

2) P D F 編集ソフト

| ソフト名   | PDF Knife                                 |
|--------|-------------------------------------------|
| 対応OS   | XP.2000.Me.98                             |
| 使用目的   | 多ページで構成されるPDFファイルから、選択したページだけを抜き出す        |
| 入手先URL | <u>http://homepage3.nifty.com/e-papy/</u> |

基本的な操作

1.入手先のURLから、「PDF Knife」をダウンロードする。 とりあえず、ダウンロードするファイルは、デスクトップ保存を指定し、ダウンロードを 実行する。

デスクトップに「ZIP形式」の「pdfk120.zip」が保存される。

- 「ZIP」形式の圧縮ファイルを解凍できるソフトが、インストール済みの場合は、「PDF Knife」 をWクリックするだけで解凍できる。
  又は、「pdfk120.zip」のアイコンを、解凍ソフトのアイコンに、ドラッグ&ドロップすることでも解凍できる。
- 3.「pdfk120」という名前のフォルダが作成され、そのフォルダに「pdfk120.exe」が収めら れている。
- 4.「pdfk120.exe」のアイコンをWクリックして、「PDF Knife」を起動する。

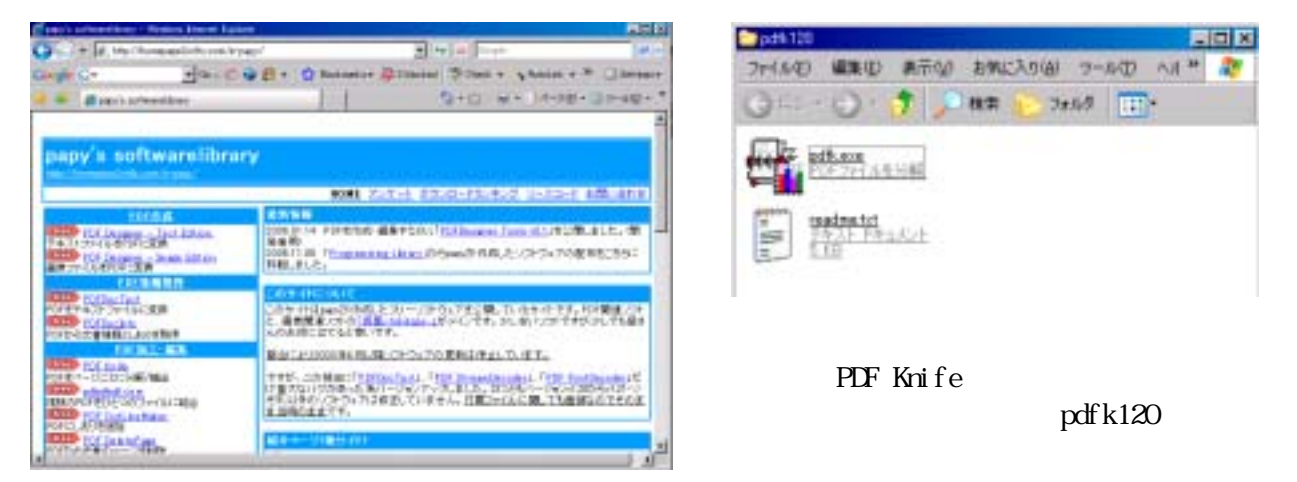

- 5.「PDF Knife」の実操作は、次月例会。
- 3) 会員の相馬さんが、ニューマシンを導入されました。その報告。
- 4)今月の、ワンポイント(次ページ)
- 5) P C ウイルス「ボット」の情報(別紙)

MECHA-SECURITY.COM

http://www.mecha-security.com/archives/2005/03/\_pc.html

今月のワンポイント

文字サイズ固定のページで文字サイズを変える

文字サイズが固定されてしまっているページでは、読みづらくても、文字サイズを変更することができ ません。そんなときに便利な、文字サイズを変更する方法をご紹介します。

Internet Explorer(以下 IE) のメニューから「インターネットオプション」開きます。「全般」タブで 「ユーザー補助」ボタンをクリックします。「Web ページで指定されたフォントサイズを使用しない」 にチェックを入れると固定されなくなります。

IEのメニューから「インターネットオプション」開き、「全般」タブで「ユーザー補助」ボタンをクリックします。

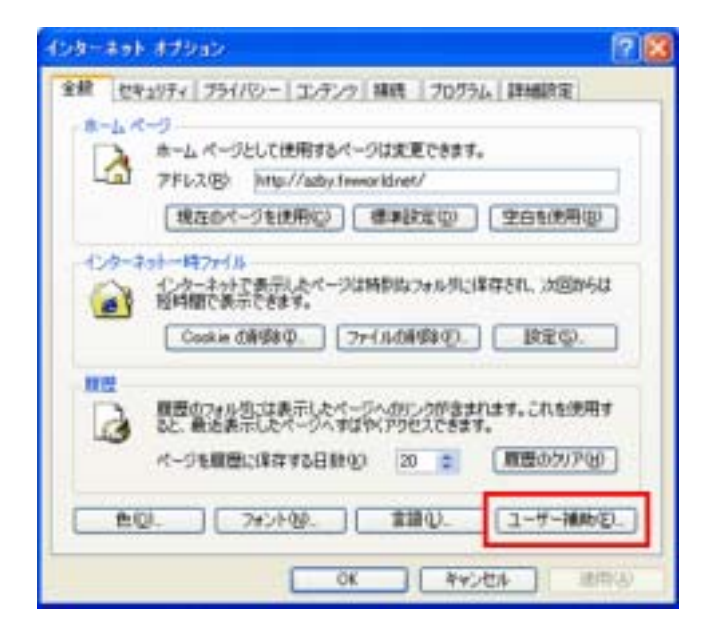

「指定されたフォントサイズを使用しない」にチェックを入れます。

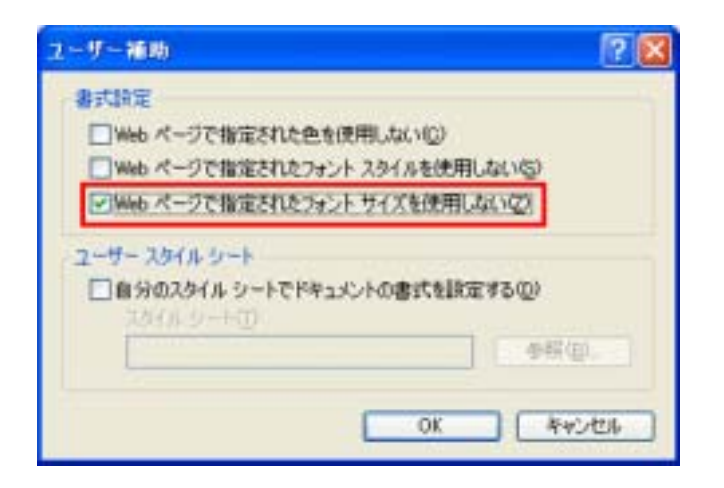

元に戻すには、「Webページで指定されたフォントサイズを使用しない」のチェックを外します。

それが例えば、あるWebサイトへの攻撃であったり、スパムメールを送信させるプ ログラムを実行することだったりと、いろいろな命令を実行させることができます。

次に、2の「ポットネットワーク」です。

ボットはIRC経由で命令を実行させるための、ボットの集団を作ろうとします。

目的は、ある程度の数の、自分(ハッカー)の言うことを聞く集団(ネットワーク)を 作ることなので、無差別に広がっていくより、ユーザに見つからずに感染すること に重点を置いています。

2004年9月には、1万台のボットネットワークと、それを制御するIRCサーバが発見 されたそうです。

■1万台を超えるパソコンで構成された"攻撃用ネットワーク"が確認される

そして3の特徴にあるように、ソースコードが公開されているため、このボットの亜 種と呼ばれるオリジナルの変種は、他のウイルスとは比べ物にならないくらい多く 発見されています。

種種がたくさんあるとどんな問題があるのか?

それはウイルス対策ソフトを作っていたとしても、それを発見するパターンファイルがないケースもあるみたいです。

これらのボットに対抗するためには、やっぱりウイルス対策ソフトやパーソナルファ イアウォール、そして、Windows Updateによって最新のパッチを当てるという基本 的な対策が必要です。

ちなみに、「ゾンビPO」って聞いたことあります?

これは、ボットに感染したPCのことを指しています。

パッチを当てないPCや、ずっと立ち上げっぱなしの古いサーバなどがポットに感染 したりして野放しにされているケースがとても多いみたいです。

これらのボットネットワークを使って、自分の会社が攻撃されたりしたら、考えると 怖いですね~。

Ads by Gooccoogle

Spybot S&D スパイウェア検出&除去ソフト 体験版配布中!

canon-sol.jp

ウイルスパスター2007発売

ウイルスパスター '公式サイト 無料で30日間、新機能を体験!
www.trendmicro.co.io/

スパムメール対策には

Barracudaスパムファイアウオール 導入、運用が簡単。管理者負荷 を軽減

www.msol.co.jp

スパイウェア対策 6ヶ月間無料。1800万人以上が利用のキングソフトのセキュリティ www.kingsoft.jp/

メールマガジン「めっちゃわかるセキュリティ!」

ウイルス・フィッシング・スパイウェア等、インターネットには危険がいっぱ メールアドレス: い。このメルマガで少しずつセキュリティがわかるようになります! (発行元:まぐまぐ/マガジンID:0000147487) 無料です!!

このサイトについて メルマガ広告依頼 リンク ご相談

Copyright (C) 2005-2006 メチャセキュリティ・ドットコム All Rights Reserved.

This website is powered by Movable Type 3.17-ja.

Ads by Gooocoogle

スパイウェア対策 6ヶ月間無料。1800万人以 上が利用のキングソフトの セキュリティ www.kingsof.jp/

全集のスパイウェア対策は ゲートウェイソリューションの Barracudaで簡単導入・高 性能・低価格

www.barracudanetworks.jp

スパムメール対策ソフトは @nifty法人向け迷惑メール フィルター 初期費用0円キャ ンペーン実施中! www.nifty.com

サイボウズグループウェア "60日間無料お試し"安心・

使利なグループウエアの決 定版 office cybezu co.jp/

ice.cybozu.co.jpr

<u>素ちゃんのお出かけに</u> フェイクファーやベロア・デニ ムなど ブランドベビー服・ベ ビーブーツ www.maryle.be/

Powered by

登録

|                                                                                 | お気に入りに追加                                      |
|---------------------------------------------------------------------------------|-----------------------------------------------|
|                                                                                 |                                               |
| カテゴタ連ぶ BOME Cのサイトについ                                                            | いて ■ メルマガ広告依頼 ■ ご相談 ■ リンク                     |
| スパイウェアとは? 1 フィッシング詐欺とは? 1 ウイルス対策したい! 1 ス                                        | パムメール対策! I SSLとは?                             |
| バイウェア・ウイルスの駆除と対策 > ウイルス > ボットとは? ゾンビPCとは? かっちゃわかるセキュリティ! Adu by Goococcogle     | Google ka                                     |
| スパイウェアを徹底駆除<br>Spyware Doctor を無料ダウンロード。2005年ベスト アンチ<br>スパイウェア賞                 | C Web @ mecha-security.com                    |
| www.pdoots.jp                                                                   | セキュリティ対東!<br>serveale スパイウェアってなんだ?            |
| スパイウェア対策には<br>最新のセキュリティ情報と 無償のセキュリティツールをご案                                      | あなたのパソコンはスパイウェアがインス<br>トールされてませんか?            |
| www.microsoft.com/apan/wecurity/                                                | SSLってなに?                                      |
| スパイウェア対策なら<br>セキュリティ対策のオススメ情報を かんたんサーチで楽々様<br>素<br>www.xantan-search.jp         | ウイルス対策したい<br>ウイルスって感染したらどうなる?どうや<br>って防げばいいの? |
| ポットとは? ゾンビPCとは?                                                                 | 連島メールへの対象は?<br>毎日届く、スパムメール。どうやって止め<br>る?      |
| ポット」って聞いたことありますか?                                                               | アキが フィッシング詐欺に注意!                              |
| ットの名前の由来は「ロボット」です。                                                              | あなたの今見ているWebページ、強はフィ<br>ッシングサイトかも?            |
| 撃者の意のままに動くマシンということからこの名前がついたようです。                                               | スポンサード リンク                                    |
| 「ットを一言でいうと、ハッカーなどがリモートから操作するために、PCに住込まれ<br>ウイルスの一種です。                           |                                               |
| 聞くと、トロイの木馬のように聞こえますよね?                                                          |                                               |
| トロイの木馬って?                                                                       |                                               |
| う、ポットはトロイの木馬の一種なんです。                                                            |                                               |
| 「、一応以下の特徴を持つものがボットとして区別をされています。                                                 |                                               |
| ポットの定義                                                                          |                                               |
| IRC経由でマシンをコントロールする                                                              |                                               |
| 無差別に広がることよりも「ポットネットワーク」を作ろうとする                                                  |                                               |
| 亜種を簡単に作ることができるためのソースコードが公開されている                                                 |                                               |
| ず、1の「IRC」ですが、IRCとはそもそもチャットのシステムです。                                              |                                               |
| 世界にIRCのサーバというものが立っていて、ユーザは自分のPCにIRCのソフト<br>インストールします。                           |                                               |
| 、IRCサーバのチャンネルに接続すると、同じチャンネルに接続している他のIRC<br>Lーザとチャットができます。                       |                                               |
| の仕組みを利用して、ボットは勝手にIRCの特定のチャンネルに接続をします。                                           |                                               |
| して、ハッカーがそのチャンネルに接続しているユーザ(ボット)に対して、あるコ<br>レンド(命令)を送ると、接続しているPCは、その命令に従った動作をします。 |                                               |